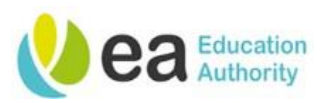

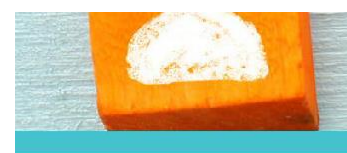

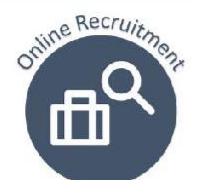

# ea Vene User Guide

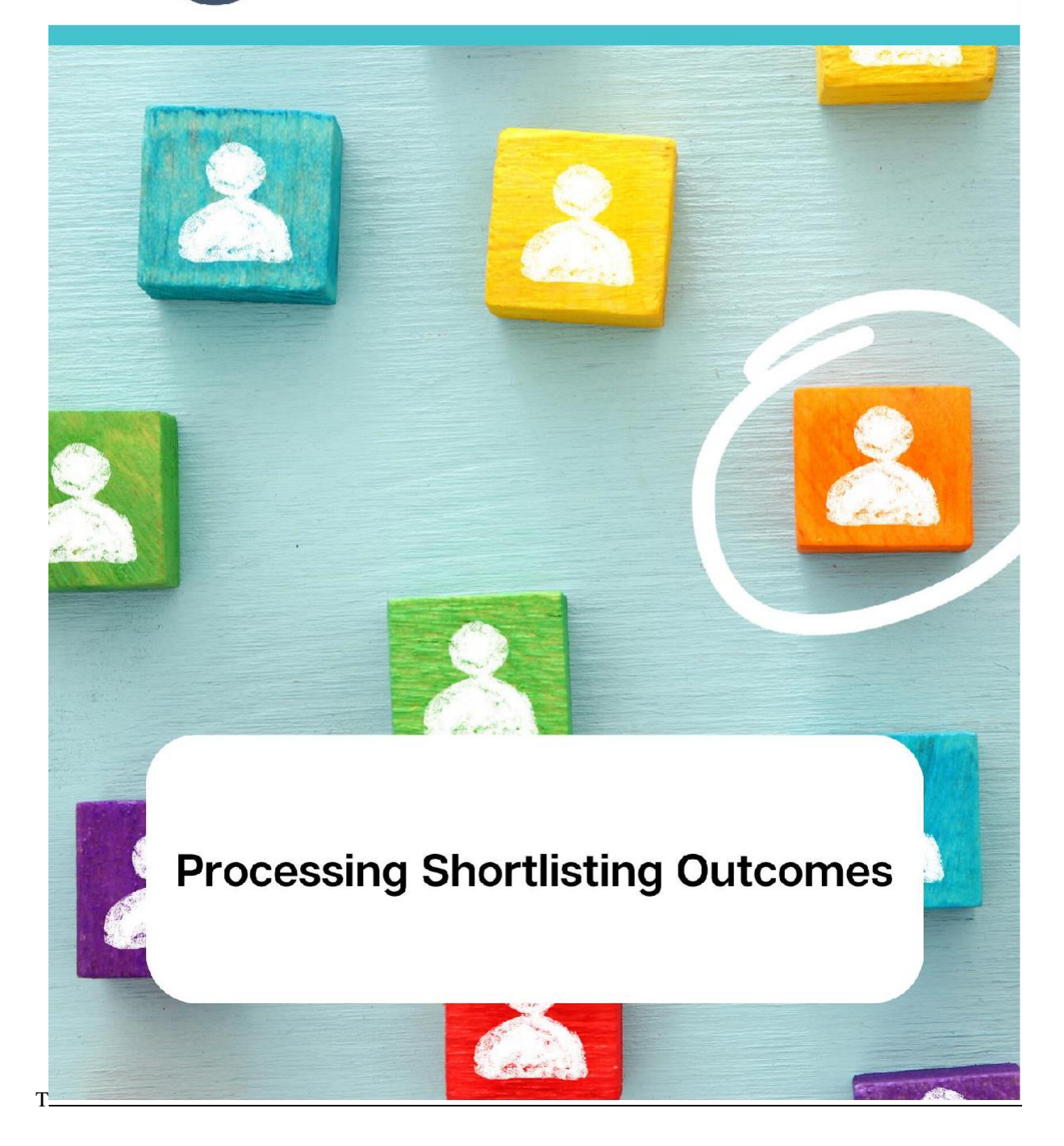

Page 1 Version 1.4 April 24

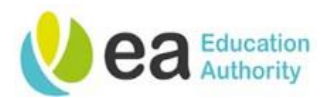

# Contents

| Processing Shortlisting Outcomes on the Online Recruitment System                                   | 3  |
|----------------------------------------------------------------------------------------------------|----|
| Corporate based positions                                                                           | 3  |
| School based positions                                                                              | 3  |
| Rejecting a candidate                                                                               | 3  |
| Rejecting candidates in bulk                                                                        | 10 |
| Progressing a candidate                                                                             | 14 |
| Sending Interview correspondence to more than one candidate at a time to interview/assessment stage | 19 |
| Inviting a candidate to a further interview/assessment                                              | 27 |
| Reverting the Step/Status of a candidate                                                            | 28 |

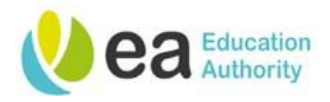

# Processing Shortlisting Outcomes on the Online Recruitment System

After the shortlisting exercise has been completed, only the 'Shortlisting Final Order of Merit' form should be uploaded to the requisition. The process for uploading the interview document is the same as that of uploading/attaching documents to a requisition which can be found on page 32 of the <u>Creating a Requisition and</u> <u>Requisition Management guide</u>.

#### Corporate based positions

The following processes for notifying candidates of shortlisting outcomes will be processed by the Corporate Recruiters.

#### School based positions

The following processes for notifying candidates of shortlisting outcomes will be processed by the School Hiring Manager (Principal)/Hiring Manager Assistant (nominee).

# **Rejecting a candidate**

You will not want to progress candidates who have not met all essential criteria. If you have decided to set and use desirable criteria, you will also want to reject candidates who did not meet the applied desirable criteria.

You can reject a candidate from the main candidate list of the requisition or from their job submission page. The steps remain the same but are completed from different screens.

To reject a candidate from the main candidate list, select the **check box** in the first column. You can select several candidates to reject at one time:

| • | i~ | ⊗ ▲ | Candidate             | Â        | 8 | * | Step         | Selection Step, Status | Essential |
|---|----|-----|-----------------------|----------|---|---|--------------|------------------------|-----------|
|   | 1  |     | Brody, Martin (24644) | <b>^</b> |   |   | Shortlisting | Shortlisting - New     | 0/1       |

Click More Actions at the top of the page, scroll to and click on Change Step/status:

| <u>†</u> | • •<       | More Actions 🔻                                                                     |   |   |   | List For     | mat Standard View      | •         |
|----------|------------|------------------------------------------------------------------------------------|---|---|---|--------------|------------------------|-----------|
| •        | j <b>~</b> | <ul> <li>Selection Process</li> <li>Revert Latest Change of Step/Status</li> </ul> | Â | P | * | Step         | Selection Step, Status | Essential |
|          | i          | Change Step/Status                                                                 | * |   |   | Shortlisting | Shortlisting - New     | 0/1       |
| 0        | i*         | Other Actions     Download As Excel                                                | ñ |   | * | Shortlisting | Shortlisting - New     | 1/1       |
|          | i*         | Send Correspondence                                                                |   |   | * | Shortlisting | Shortlisting - New     | 1 / 1     |
|          | i*         | Pona, Amy (24662)                                                                  |   |   |   | Shortlisting | Shortlisting - New     | 0 / 1     |

Page 3 Version 1.4 April 24

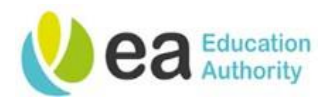

To reject a candidate from their job submission page, click **More Actions** at the top of the job submission, scroll to and click on **Change Step/status**.

| Summary 📀                                        | Submission: Brody, Martin for Senior                                      | Clerical Officer (ID: 20001093) 🗟 |
|--------------------------------------------------|---------------------------------------------------------------------------|-----------------------------------|
| Brody, Martin 💼                                  | 🖆 🔀 📑 🛛 More Actions 🔻                                                    |                                   |
| <ul> <li>1 other active submission(s)</li> </ul> | Job Submissie<br>Selection Process<br>Change Step/Status<br>Other Actions | <u>у</u>                          |
| Submission General Profile                       | 🔺 Candidat 🐸 Send Correspondence                                          | e                                 |
| () HIGHLIGHTS (CURRENT SUBMISSION)               | Candidate Personal Information                                            |                                   |
| Essential met Desirable met 0/1 3/4              | Internal Candidate<br>Yes                                                 | Employee Number<br>3              |

The following 'Change Step and Status' pop up is displayed:

| Change Step and                 | Status        |                                                                              | ×               |
|---------------------------------|---------------|------------------------------------------------------------------------------|-----------------|
| Candidate Name<br>Brody, Martin |               | Requisition Title<br>Senior Clerical Officer (20001093)                      |                 |
|                                 | Currently in  | Change to                                                                    |                 |
| Step<br>Shortlisting            | Status<br>New | →     Status       Progress to 1st Stage*     ▼       * = completes the step |                 |
| Comments                        |               |                                                                              |                 |
| Please enter comments           | ; here        |                                                                              |                 |
| Select Other Action             | 1             |                                                                              |                 |
| Send Correspondent              | ce            |                                                                              |                 |
|                                 |               | Cancel Apply and Continue                                                    | Apply and Close |

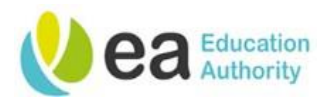

Under the **Change to** heading click to display the status drop down:

|              | endinge to                                           |          |
|--------------|------------------------------------------------------|----------|
| Step         | Status                                               |          |
| Shortlisting | Progress to 1st Stage*                               | <b>•</b> |
|              | Progress to 1st Stage*                               | <b>^</b> |
|              | DO NOT USE: Rejected - Not<br>Eligible to work in UK |          |
|              | Rejected                                             |          |
|              | On Hold                                              |          |
|              | Candidate Withdrawn                                  | •        |

Select the **Rejected** status. A **Details or Disposition** box will appear. Select the reason for rejection. These reasons will vary depending on what stage of the process the candidate is at.

Details or Disposition

Does not meet the required criteria for the role

Under the Select Other Action sub heading, Select to Send Correspondence.

# Select Other Action

Send Correspondence

Add comments as necessary, however, these comments are not mandatory. Click the **Apply and Proceed to Next Action** button.

Page 5 Version 1.4 April 24

#### Change to

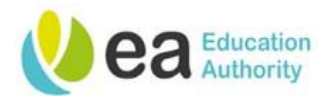

The 'Send Correspondence' pop up will appear:

You can choose to send correspondence by 'Email' or by 'Printed Letter'. It is recommended that you send correspondence via **Email** as the details of this will then be stored in the candidate history for that role and can be accessed later if necessary.

You can select to write a message from scratch or from a template. Templates have been built for your ease and it is recommended that you use these to help provide consistency. Different templates will be available depending on what stage of the process you are at.

To use a template, ensure the From Template button is highlighted in blue and click Next.

| Send Correspondence                     |                              |                            |                                              | × |
|-----------------------------------------|------------------------------|----------------------------|----------------------------------------------|---|
| Candidate Name<br>Brody, Martin (24644) | Current Step<br>Shortlisting | Current Status<br>Rejected | Requisition Title<br>Senior Clerical Officer |   |
| Send message by:                        |                              |                            |                                              |   |
| Email                                   |                              |                            |                                              |   |
| O Printed Letter                        |                              |                            |                                              |   |
| Write a message                         |                              |                            |                                              |   |
| From Scratch From Templat               |                              |                            |                                              |   |
|                                         |                              |                            |                                              |   |
|                                         |                              |                            | Cancel                                       |   |

#### The following pop up will appear:

| ide Template List                                                                  |                                               |                                                                                                    |
|------------------------------------------------------------------------------------|-----------------------------------------------|----------------------------------------------------------------------------------------------------|
|                                                                                    | ✓ Filters ∨                                   | Not Shortlisted Paragraphs Preview                                                                                                 |
| Showing Templates (5)                                                              |                                               | Select the paragraphs to include in the message                                                                                    |
| <u>Not Shortlisted</u><br>Code:<br>EA_REJECT_SHORTLISTIN<br>G<br>Language: English | 5 paragraphs<br>Intended for:: All candidates | EA Reject at Shortlisting     Set Sequence     (Requisition LocationStructure)                                                     |
| Not Shortlisted - Desirabl<br>used by Corporate)<br>Code:                          | e used - Met/Not Met (to be                   | (Requisition Job Title)                                                                                                    |
| EA_REJECT_SHORTLISTIN<br>G_DESIRABLE USED<br>MET.NOT MET<br>Language: English      | 5 paragraphs<br>Intended for:: All candidates | Thank you for your interest in the above position.<br>We regret to inform you that you have not been shortlisted on this occasion. |
| Not Shortlisted - Essential<br>by Corporate)<br>Code:                              | l scored generic (to be used                  | If you wish to receive notifications on similar opportunities, please sign up to receive job alerts.                               |
| EA_REJECT_SHORTLISTIN<br>G_ESSENTIAL SCORED<br>GENERIC<br>Language: English        | 5 paragraphs                                  | If you require any further assistance or clarification, please email to {Enter email address}.                                     |

Page 6 Version 1.4 April 24

Select Template

Cancel

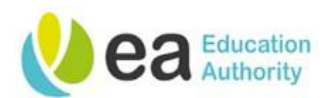

Click on the template you wish to use. You will notice that this will be then be highlighted in a dark shade of blue.

| ide Template List                                                                                                    |                                                                               |                                                                                                    |
|----------------------------------------------------------------------------------------------------|-------------------------------------------------------------------------------|----------------------------------------------------------------------------------------------------|
|                                                                                                    | ✓ Filters ~                                                                   | Not Shortlisted Paragraphs Preview                                                                                                    |
| Showing Templates (5)                                                                                                    |                                                                               | Select the paragraphs to include in the message Select All                                                                                                    |
| <u>Not Shortlisted</u><br>Code:<br>EA_REJECT_SHORTLISTIN<br>G<br>Language: English                                                         |                                                                               | EA Reject at Shortlisting     Set Sequence     (Requisition LocationStructure)                                                                                                    |
| Not Shortlisted - Desirabl<br>used by Corporate)<br>Code:<br>EA_REJECT_SHORTLISTIN<br>G_DESIRABLE USED<br>MET.NOT MET<br>Language: English | le used - Met/Not Met (to be<br>5 paragraphs<br>Intended for:: All candidates | {Requisition.JobTitle}<br>Dear {Candidate.FirstName},<br>Thank you for your interest in the above position.<br>We regret to inform you that you have not been shortlisted on this occasion.            |
| Not Shortlisted - Essentia<br>by Corporate)<br>Code:<br>EA_REJECT_SHORTLISTIN<br>G_ESSENTIAL SCORED<br>GENERIC<br>Language: English        | S paragraphs<br>Intended for:: All candidates                                 | If you wish to receive notifications on similar opportunities, please sign up to receive job alerts.<br>If you require any further assistance or clarification, please email to (Enter email address). |

Cancel Select Template

You will be now able to review the template paragraphs to ensure that you are selecting the correct template. Text in **curly brackets** will be populated in the actual correspondence received by the candidate.

All paragraphs are selected by default; however, you can remove paragraphs from your correspondence if they are not required.

Click the **Select template** button and the following pop up will display:

Enter any relevant missing information required to populate on the letter and click **Apply**.

| Missing Information | Edit Message                                                    | Language: English Preview Edit Message                                              |
|---------------------|-----------------------------------------------------------------|-------------------------------------------------------------------------------------|
| Enter email address | Please make necessa<br>1 unresolved tokens<br>• {Enter email ad | y revisions before sending the correspondence<br>were found.<br>dress}              |
| Apply               | 🔺 Email Header                                                  |                                                                                     |
|                     | From: * EA Resourcin<br>To: * andrew.henr                       | g Team <donotreply@eani.org.uk><br/>y@eani.org.uk Cc   Bcc</donotreply@eani.org.uk> |
|                     | Reply To donotreply@                                            | sani.org.uk                                                                         |
|                     | Subject * Senior Clerica<br>Attachments:                        | Browse Upload                                                                       |
|                     |                                                                 |                                                                                     |
|                     | Source   X h iii iii                                            | nortisted ~<br>] [[] ← →   Q, 입  특   프 프   표 표   표 표   표 표 =   제 전   프 및 X          |
|                     | R 7 II & x. x <sup>a</sup>                                      | I T   E⊒ EEE =   Styles -   Format -   Size -   A - Kl -                            |
|                     |                                                                 | Cancel Change Template Apply and Continue Apply and Close                           |

Page 7 Version 1.4 April 24

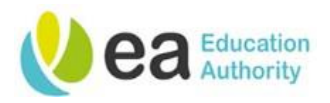

When the missing information has been resolved. You will now be able to preview your letter. Text in curly brackets will now be populated in the correspondence received by the candidate.

If you need to edit a template correspondence, you can do so by clicking on the **Edit Message** at the top of the screen.

| Send Correspondence - Preview Message                                                                                                    |                                                                                               | ×                                  |
|----------------------------------------------------------------------------------------------------|-----------------------------------------------------------------------------------------------|------------------------------------|
| Message Preview                                                                                                    | Language: English                                                                             | Preview Edit Message               |
| No unresolved tokens were found.                                                                                                    |                                                                                               |                                    |
| 🖌 Email Header                                                                                                    |                                                                                               |                                    |
| From: EA Resourcing Team <donotreply@eani.org.v<br>To: andrew.henry@eani.org.uk<br/>Cc: andrew.henry@eani.org.uk<br/>Reply To donotreply@eani.org.uk<br/>Subject Senior Clerical Officer -20001093<br/>Attachments:</donotreply@eani.org.v<br> | ık>                                                                                           |                                    |
| Message created from Not Shortlisted                                                                                                    |                                                                                               |                                    |
| $\begin{array}{c c c c c c c c c c c c c c c c c c c $                                                                                                    | ##   != :=   :1E :1E   E = = =   +1 1 1 ( ∞ ∞   X<br>  Styles -   Format -   Size -   A - Δ - |                                    |
| Dear Martin.<br>Thank you for your interest in the above position.                                                                                                    |                                                                                               |                                    |
|                                                                                                    | Cancel Change Template                                                                        | Apply and Continue Apply and Close |

You may wish to add attachments, insert a school logo or edit the email address the correspondence is being issued from.

To insert a school logo, you will need to click **Edit Message** to unlock the edit toolbar.

Click on the Image Icon.

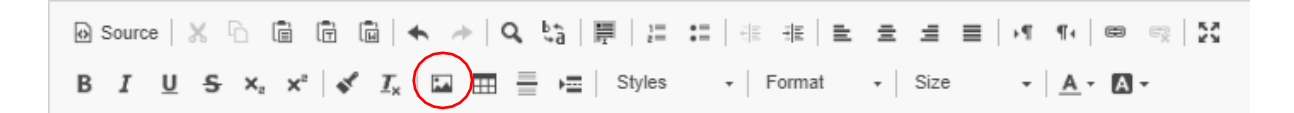

The following pop up will be displayed.

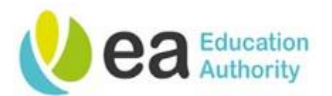

| Image Properties                                                        |                                                                                       | >                                                                                                    |
|-------------------------------------------------------------------------|---------------------------------------------------------------------------------------|----------------------------------------------------------------------------------------------------|
| Image Info                                                              | Link                                                                                  | Advanced                                                                                                    |
| URL<br>Alternative Text                                                 |                                                                                       |                                                                                                    |
| Width Height Border HSpace VSpace Alignment <pre> Cont set&gt; Y </pre> | Pr<br>Lo<br>el<br>m<br>to<br>to<br>fe<br>ve<br>te<br>to<br>co<br>co<br>cu<br>te<br>Ve | eview<br>prem ipsum dolor sit amet, consectetuer adipiscing<br>it. Maecenas feugiat consequat diam. Maecenas<br>ietus. Vivamus diam purus, cursus a, commodo<br>on, facilisis vitae, nulla. Aenean dictum lacinia<br>rtor. Nunc iaculis, nibh non iaculis aliquam, orci<br>lis euismod neque, sed ornare massa mauris sed<br>elit. Nulla pretium mi et risus. Fusce mi pede,<br>empor id, cursus ac, ullamcorper nec, enim. Sed<br>rtor. Curabitur molestie. Duis velit augue,<br>pondimentum at, ultrices a, luctus ut, orci. Donec<br>ellentesque egestas eros. Integer cursus, augue in<br>ursus faucibus, eros pede bibendum sem, in<br>empus tellus justo quis ligula. Etiam eget tortor.<br>estibulum rutrum est ut placerat elementum lectus |

You will then need to locate the school logo from your school website. Right click on the image, and then click on **copy image address**. Paste the image address into the **URL** field.

Click **OK** and the school logo will appear in your message template.

You may wish to remove the EA Logo.

Please note that the default email address is the **EA Resourcing Team**.

To issue this correspondence, click **Apply and Close.** 

You will receive the following message;

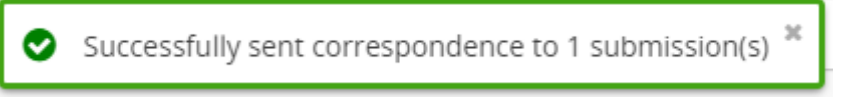

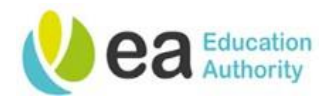

# **Rejecting candidates in bulk**

Alternatively, you can choose to reject multiple candidates. To perform this action, you will need to do this from the submissions list and the candidates that you have selected must be in the same step and status, for example, **shortlisting step and status - new**. Select the **check box** in the first column for those candidates that you are rejecting.

Click **More Actions** at the top of the page, from the drop down menu, click on **Change Step/status.** 

| 1                | $\sim$     |             |           |                       |   |   |   |              |                        |             |
|------------------|------------|-------------|-----------|-----------------------|---|---|---|--------------|------------------------|-------------|
| (                | <b>-</b> ~ | i~          | $\otimes$ | Candidate             | Â | P | * | Step         | Selection Step, Status | Essential 🔺 |
|                  |            | ~           |           | Brody, Martin (24644) | * |   |   | Shortlisting | Shortlisting - New     | 0/1         |
| $\left( \right)$ |            | /i <b>~</b> |           | Pond, Amy (24662)     |   |   |   | Shortlisting | Shortlisting - New     | 0/1         |

As outlined previously, select the reason for rejection. An **additional Details or Dispositions** box will appear. Select the reason for rejection. These reasons will vary depending on what stage of the process the candidate is at.

Under the Select Other Action sub heading, Select to Send Correspondence. Click Apply and Proceed to Next Action.

You can choose to send correspondence by 'Email' or by 'Printed Letter'. It is recommended that you send correspondence via **Email** as the details of this will then be stored in the candidate history for that role and can be accessed later.

You can select to write a message from scratch or from a template. Templates have been built for your ease and it is recommended that you use these to help provide consistency. Different templates will be available depending on what stage of the process you are at.

To use a template, ensure the **From Template** button is highlighted in blue and click **Next**.

The send correspondence pop up is displayed with a selection of template letters. Click on the template you wish to use.

As before, you will be now able to preview the template paragraphs to ensure that you are selecting the correct template. Text in **curly brackets** will be populated in the actual correspondence received by the candidate.

All paragraphs are selected by default; however, you can remove paragraphs from your correspondence if they are not required.

Click on the **Select Template** button at the bottom of the page.

Review the template and should you wish to make any amendments, these will need to be done at this point.

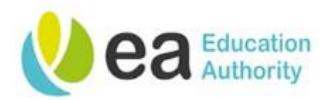

| Bulk Action    | - Send Correspondence to 2 Submissions - Preview Message             | : |
|----------------|----------------------------------------------------------------------|---|
| dit Message    | Language: English                                                    |   |
| 📕 Email Head   | ler                                                                  | Ľ |
| From: *        | EA Resourcing Team <donotreply@eani.org.uk></donotreply@eani.org.uk> |   |
| To: *          | {CandidateHeader.Email} Cc   Bcc                                     |   |
| Reply To       | donotreply@eani.org.uk                                               |   |
| Subject *      | {Requisition.JobTitle} -{RequisitionHeader.ContestNumber}            |   |
| Attachments:   | Browse Upload                                                        |   |
|                |                                                                      |   |
| lessage creat  |                                                                      |   |
| B I U          | S 10 10 10 10 1                                                      |   |
| {Other.Comp    | anyLogos1}                                                           |   |
| (Requisition.) |                                                                      | - |
|                | Cancel Change Template Apply and Continue Apply and Close            | e |

#### Click Apply and Close.

A send correspondence pop up will be displayed and this will highlight any errors or missing information which need to be completed on your template letters. Click **Review All.** 

| Bulk Action - Send Correspondence ×                                                  |
|--------------------------------------------------------------------------------------|
| ! Warning                                                                            |
| 2 of 2 submissions contains errors and will not be sent. Would you like to continue? |
| Cancel Review All                                                                    |

The names of the candidates that you have selected to send correspondence to in bulk will now appear on the left side of the screen.

| There are 2 submis                             | sions containing e | errors (2 in total)           |                                                                                                    |
|------------------------------------------------|--------------------|-------------------------------|----------------------------------------------------------------------------------------------------|
| lide selected submission:                      | s                  | Please resolve following subm | ission errors                                                                                                    |
| Submissions                                    | Sort by $\sim$     | Amy Pond ID:31122             | ✓ Validate 🗧 🗧                                                                                                    |
| Amy Pond     ID 31122     Language English     | 1 Errors           | Missing Information           | Edit Message Language: English Preview Edit Message                                                                    |
| Martin Brody     ID 31123     Language English | 1 Errors           | Enter email address           | Please make necessary revisions before sending the correspondence unresolved tokens were found.  (forer small address) |
| $\mathbf{X}$                                   |                    | Apply                         | ∡ Email Header                                                                                                    |
|                                                |                    |                               | From: * EA Resourcing Team <donotreply@eani.org.uk< td=""></donotreply@eani.org.uk<>                                   |
|                                                |                    |                               | To: * To: C   Bcc                                                                                                    |
|                                                |                    |                               | Reply To donotreply@eani.org.uk                                                                                        |
|                                                |                    |                               | Subject * Senior Clerical Officer -20001093                                                                            |

Page 11 Version 1.4 April 24

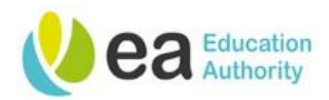

You will notice that there are a number of errors against each candidate that need to be resolved.

These errors can be resolved by completing the missing information tab. Complete with the required information and click the **Apply** button.

This information has now been populated on the first candidate correspondence; you will notice that there is now a tick beside the candidate name to confirm that all errors have been resolved.

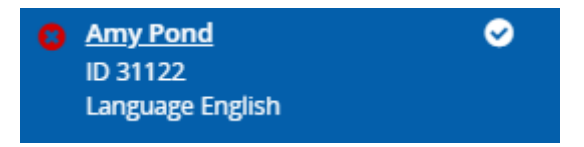

To resolve the errors on the remaining candidates, click on their name, they will now highlighted in a dark shade of blue. Click **Apply** to complete the required information. You will need to continue with this process for all candidate that you have selected.

To preview each correspondence you can do this by clicking on the candidate's name.

| le selected submissior                       | ıs        |                                                                                                    |      |
|----------------------------------------------|-----------|----------------------------------------------------------------------------------------------------|------|
| ubmissions                                   | Sort by ~ | Martin Brody ID:31123                                                                                                    | >    |
| Amy Pond<br>ID 31122<br>Language English     | ۲         | Message Preview Language: English Preview Edit Message                                                                                                    | je Î |
| Martin Brody<br>ID 31123<br>Language English | ٢         | Ready to send     Fmail Header                                                                                                    | d    |
|                                              |           | From: EA Resourcing Team <donotreply@eani.org.uk><br/>To: andrew.henry@eani.org.uk<br/>Cc: andrew.henry@eani.org.uk<br/>ReplyTo donotreply@eani.org.uk<br/>Subject Senior Clerical Officer -20001093<br/>Attachments:</donotreply@eani.org.uk> | ļ    |
|                                              |           | Message created from Not Shortlisted                                                                                                    |      |

Click the **Apply and Close** button to issue the correspondence.

Note the number in brackets in the **Apply and Close** button, this highlights the total number of correspondence being issued.

The following message will display;

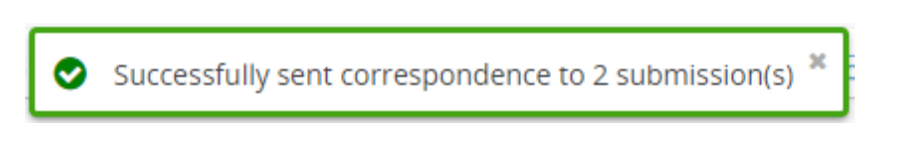

To view the correspondence that you have just sent, click on the candidate name to access their profile and select the **History** tab.

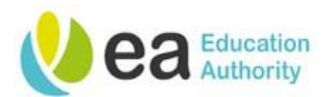

| Submission: Po     | nd, Amy for Senior Clerical Officer ( | ID: 20001093) 🗔                                  |                                    |
|--------------------|---------------------------------------|--------------------------------------------------|------------------------------------|
| More Act           | ions 🔻                                |                                                  |                                    |
| Job Submission     | Interviews History                    |                                                  |                                    |
|                    | Show history for                      | Current submission - Senior Clerical Officer ( 🔹 |                                    |
| Modify Categories  | 8 out of 11 event categories selec    | cted                                             | Sort By 👻                          |
| ▲ Senior Cleri     | cal Officer (ID: 20001093)            |                                                  |                                    |
| Date               | Events                                | Details/Comments                                 | Ву                                 |
| 29-Jul-2020, 3:11: | 41 PM Correspondence sent             | Senior Clerical Officer -20001093 🔂              | Hiring Manager<br>(Hiring Manager) |

The candidate history has been logged. Click on the blue hyperlink under the **Details/Comments** column to view correspondence received by the candidate.

| Correspondence Preview                                                                                | ×   |
|----------------------------------------------------------------------------------------------------|-----|
| Vea Education<br>Authority                                                                            |     |
| Northern Ireland>Down>Dundonald>Dundonald Office                                                      |     |
| Senior Clerical Officer                                                                               |     |
| Dear Amy,                                                                                             |     |
| Thank you for your interest in the above position.                                                    |     |
| We regret to inform you that you have not been shortlisted on this occasion.                          |     |
| If you wish to receive notifications on similar opportunities, please sign up to receive job alerts.  |     |
| If you require any further assistance or clarification, please email to ea@recruitment.org.uk.        |     |
| Yours sincerely                                                                                       |     |
| EA Corporate Resourcing Team                                                                          |     |
| Do not reply to this email as this is an automated notification.                                      |     |
| Please note that you can update your account preferences at anytime by accessing the My Account page. |     |
|                                                                                                    | - V |
| Clos                                                                                                  | se  |

You will notice that the fields previously in curly brackets were populated in the correspondence received by the candidate.

When you are finished, click the **Close** button.

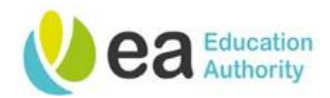

# Progressing a candidate

You will want to progress candidates who have met all essential criteria and any desirable criteria that you have set and applied.

You can progress a candidate from the main candidate list of the requisition or from within their job submission page. The steps remain the same but are completed from different screens.

**Tip:** You can choose to schedule interviews/assessments either:

- <u>One by one</u> by selecting only one candidate at a time
- In bulk by selecting all candidates you are inviting to interview per interview date
- In bulk by selecting all candidates you are inviting to interview in total

If you select more than one candidate at a time to schedule an interview for, you <u>must</u> edit the invite letter for each candidate to update the date/time. This will be shown later in this user guide.

To progress a single candidate from the main candidate list select the **check box** in the first column next to the candidate you want to progress. You can select to progress multiple candidates at once.

Click More Actions, scroll to and click on Change Step/status:

| • | j~         | ⊗ | Candidate              | ñ | P | * | Step         | Selection Step, Status  | Essential |
|---|------------|---|------------------------|---|---|---|--------------|-------------------------|-----------|
|   |            |   | Carter, Peggy (24664)  | * |   | * | Shortlisting | Shortlisting - New      | 1/1       |
|   | i <b>~</b> |   | Danvers, Carol (24629) |   |   | * | Shortlisting | Shortlisting - New      | 1 / 1     |
|   | i <b>~</b> |   | Pond, Amy (24662)      |   |   |   | Shortlisting | Shortlisting - Rejected | 0 / 1     |
|   | i*         |   | Brody, Martin (24644)  | ñ |   |   | Shortlisting | Shortlisting - Rejected | 0 / 1     |

To progress a candidate from the job submission page, click **More Actions** at the top of the candidate job submission, scroll to and click on **Change Step/status**.

**NB:** Should you progress a candidate from their job submission page, you can only progress one candidate at a time as opposed to completing this task for several candidates at once.

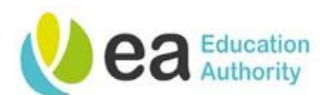

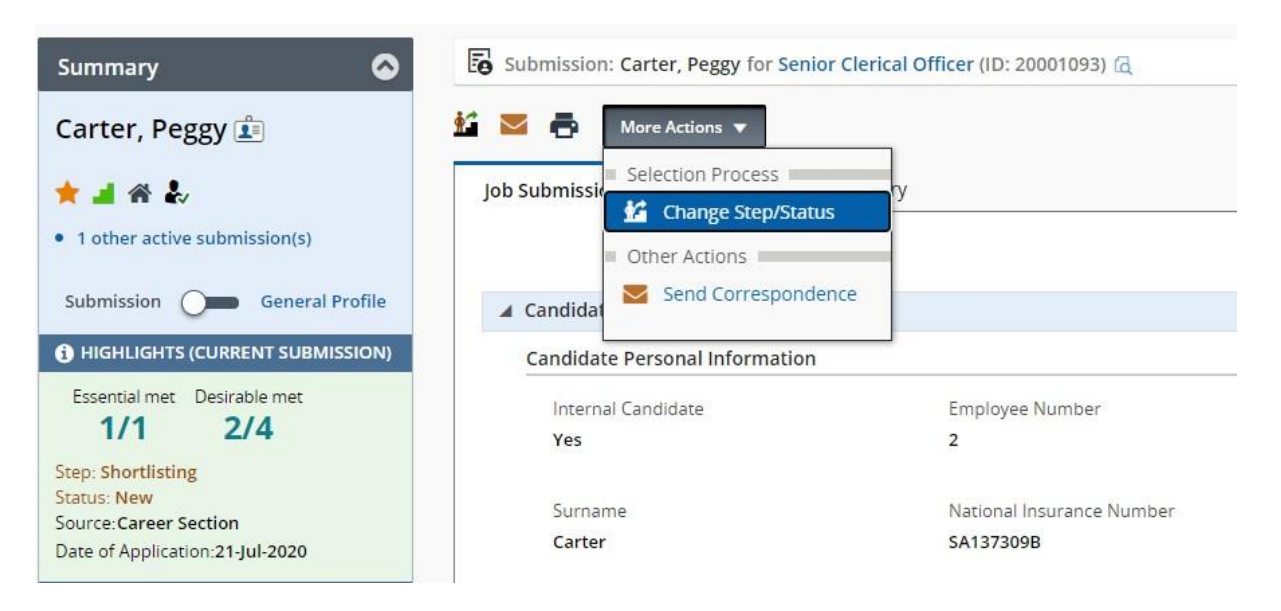

The following 'Change Step and Status' pop up is displayed:

| Change Step and                       | Status          |                      | ×                                                       |
|---------------------------------------|-----------------|----------------------|---------------------------------------------------------|
| Candidate Name<br>Carter, Peggy       |                 |                      | Requisition Title<br>Senior Clerical Officer (20001093) |
|                                       | Currently in    |                      | Change to                                               |
| Step<br>Shortlisting                  | Status<br>New   | Step<br>Shortlisting | Status Progress to 1st Stage* *= completes the step     |
| Comments<br>Please enter comments     | s here          |                      |                                                         |
| Select Other Action Send Corresponden | <b>1</b><br>Ice |                      |                                                         |
|                                       |                 |                      | Cancel Apply and Continue Apply and Close               |

Click to display the drop down on the **Change to** status heading.

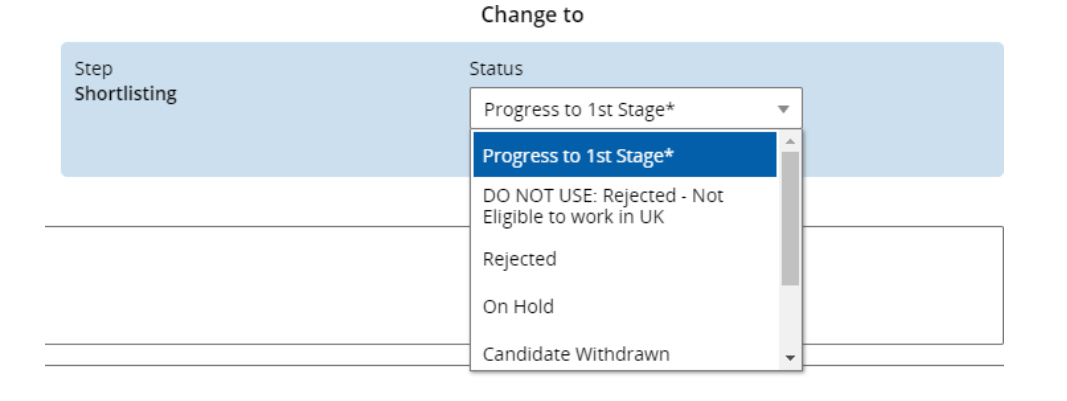

Page 15 Version 1.4 April 24

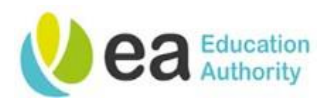

Ensure **Progress to 1**<sup>st</sup> **Stage**<sup>\*</sup> is selected and click **Apply and Continue**. This will move the candidate to the next step of the workflow – **Stage 1 Interview/Assessment.** 

The 'Change Step and Status' pop up page will reflect this new step and will have options for the New Status of the candidates:

| Change Step an                                         | id Status                       |                                                                                                 | ×               |
|--------------------------------------------------------|---------------------------------|-------------------------------------------------------------------------------------------------|-----------------|
| Candidate Name<br>Carter, Peggy                        |                                 | Requisition Title<br>Senior Clerical Officer (20001093)                                         |                 |
|                                                        | Currently in                    | Change to                                                                                       |                 |
| Step<br>Shortlisting<br>Comments<br>Please enter comme | Status<br>Progress to 1st Stage | Step Status To be Scheduled To be Scheduled Scheduled On Hold Progress to Pre-employmer Checks* | ν<br>1t         |
| Select Other Acti                                      | ion<br>lence                    | Cancel Apply and Continue                                                                       | Apply and Close |

To schedule your interviews later, select **To be Scheduled** and click **Apply and Close**.

You will be returned to the requisition candidate list were you will notice that the candidates have been updated to the new step and status:

Alternatively, if you wish to proceed to schedule your interviews select **Scheduled** on the New Status list:

Under the Select Other Action sub heading, tick the checkbox to Send Correspondence:

| Click Apply | / and | Proceed | to | <b>Next Action</b> | button. |
|-------------|-------|---------|----|--------------------|---------|
|-------------|-------|---------|----|--------------------|---------|

| Change Step ar                  | nd Status                       |                                                         |
|---------------------------------|---------------------------------|---------------------------------------------------------|
| Candidate Name<br>Carter, Peggy |                                 | Requisition Title<br>Senior Clerical Officer (20001093) |
|                                 | Currently in                    | Change to                                               |
| Step<br>Shortlisting            | Status<br>Progress to 1st Stage | Step Stage 1 Interview / Assessment                     |
| Comments Please enter comm      | ents here                       |                                                         |
|                                 |                                 |                                                         |
| Select Other Act                | <b>ion</b><br>dence             |                                                         |
|                                 |                                 | Cancel Apply and Proceed to Next Action                 |

Page 16 Version 1.4 April 24

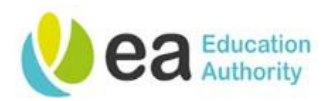

The 'Send Correspondence' pop up will display. You can choose to send correspondence by Email or by Printed Letter by changing the drop down value in the first field. It is recommended that you send correspondence via **Email** as the details of this will then be stored in the candidate history for that role and can be accessed later if necessary.

You can create an Invite to Interview/Assessment from scratch or from a template. Templates have been built for your ease and it is recommended that you use these to help provide consistency. Different templates will be available depending on what stage of the process you are at.

To use a template, ensure the **From Template** button is highlighted in blue and click **Next.** 

| Send Correspondence                     | e                                              |                             |                                              | ×   |
|-----------------------------------------|------------------------------------------------|-----------------------------|----------------------------------------------|-----|
| Candidate Name<br>Carter, Peggy (24664) | Current Step<br>Stage 1 Interview / Assessment | Current Status<br>Scheduled | Requisition Title<br>Senior Clerical Officer |     |
| Send message by:                        |                                                |                             |                                              |     |
| Email                                   |                                                |                             |                                              | - 1 |
| O Printed Letter                        |                                                |                             |                                              |     |
| Write a message                         | nplate                                         |                             |                                              |     |
|                                         |                                                |                             | Cancel                                       | >   |

The following pop up will appear:

| ide Template List                                                                                       |                                               |   |                                                                                                    |
|----------------------------------------------------------------------------------------------------|-----------------------------------------------|---|----------------------------------------------------------------------------------------------------|
| ✓ Filters ∨                                                                                             |                                               |   | Invite to interview_Covid_Face to Paragraphs Preview<br>Face_ID required (to be used by<br>corporate) Preview                                                                                                    |
| Invite to interview Covid<br>be used by corporate)<br>Code: INV TO                                      | Face to Face_ID required (to                  | * | Select the paragraphs to include in the message                                                                                                    |
| INTERVIEW_COVID_FACE<br>TO FACE_ID REQ_CORP<br>Language: English                                        | 5 paragraphs<br>Intended for:: All candidates |   | Invite to Interview_Covid_Face to Face_ID Required Set Sequence                                                                                                    |
| Invite to interview_Covid_<br>be used by schools)<br>Code: INV TO<br>INTERVIEW_COVID_FACE<br>TO FACE ID | Face to Face_ID required (to                  |   | (Requisition.LocationStructure}<br>(Requisition.JobTitle)<br>Dear {Candidate.FirstName}                                                                                                    |
| REQ_SCHOOLS<br>Language: English                                                                        | 5 paragraphs<br>Intended for:: All candidates |   | As you may be aware our recruitment processes have been suspended for several weeks following the<br>outbreak of the COVID-19 Pandemic.                                                                                       |
| Invite to interview_Covid_<br>required (to be used by c<br>Code: INV TO<br>INTERVIEW_COVID_FACE         | Face to Face_No ID<br>orporate)               |   | We are now in a position to progress this recruitment exercise and wish to invite you to attend a face to face<br>interview (with social distancing measures) as detailed below:<br>Interview Date: {Enter date of interview} |
| TO FACE_NO ID_CORP<br>Language: English                                                                 | 5 paragraphs<br>Intended for:: All candidates | • | Interview Time: {Enter interview time}                                                                                                    |

The 'Template Selector' pop up will appear. Click on the template you wish to use, you will notice that this will be highlighted in a dark shade of blue.

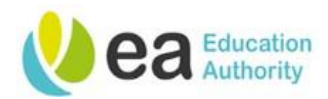

You will be now able to preview the template paragraphs to ensure that you are selecting the correct template. Text in **curly brackets** will be populated in the actual correspondence received by the candidate.

All paragraphs are selected by default; however, you can remove paragraphs from your correspondence if they are not required by clicking the checkbox next to the paragraph title.

You can use the filters to assist you with your search.

| Hide Template List        |                                    |                                                                                                    |  |  |  |  |
|---------------------------|------------------------------------|----------------------------------------------------------------------------------------------------|--|--|--|--|
| Showing                   | Location                           | Invite to interview Covid, Face to Parographs Preview<br>Face_ID required (to be used by<br>corporate)                                                                        |  |  |  |  |
| Invite to in<br>be used b | <ul> <li>Job Field</li> </ul>      | Select the paragraphs to include in the message                                                                                                    |  |  |  |  |
| NTERVIEW                  | Confidential                       | Invite to interview_Covid_Face to Face_ID Required     Set Sequence                                                                                                    |  |  |  |  |
| nvite to li<br>le used b  | Read-only attachment Intended for- | (Requisition LocationStructure)<br>(Requisition JobTitle)                                                                                                    |  |  |  |  |
| ODE: INV                  | All candidates 🛛 👻                 | Dear {Candidate FirstName}                                                                                                    |  |  |  |  |
| EQ_SCHC<br>anguage:       | Keyword                            | As you may be aware our recruitment processes have been suspended for several weeks following the<br>outbreak of the COVID-19 Pandemic.                                       |  |  |  |  |
| vite to in<br>equired (   | Name or Code                       | We are now in a position to progress this recruitment exercise and wish to invite you to attend a face to face interview (with social distancing measures) as detailed below: |  |  |  |  |
| NTERVIEW                  | Apply Filters Clear All            | Interview Date: (Enter date of interview)                                                                                                    |  |  |  |  |
| anguage.                  |                                    | Interview Time: (Enter interview time)                                                                                                    |  |  |  |  |

Click the **select template** button to continue.

A warning message will now be displayed to advise that there is missing information that needs to be completed on the interview letters. This missing information will be the actual interview details. Enter this information on the missing information pane and click **Apply** beneath the missing information fields to update the template.

|                                                                                                    | Edia Massanai                                                                                                    |                                                                                                    |                                                                                                    |
|----------------------------------------------------------------------------------------------------|----------------------------------------------------------------------------------------------------|----------------------------------------------------------------------------------------------------|----------------------------------------------------------------------------------------------------|
| Missing Information                                                                                                    | Edit Message                                                                                                    | Language: English                                                                                                    | Preview Edit Message                                                                                                    |
| Enter date of interview Enter interview time                                                                                                    | Please make necessary n     7 unresolved tokens we     Enter date of inter     Finter interview tin     Email Header                    | evisions before sending the correspondence<br>re found.<br>rview}<br>me1                                                                                | <b>NB:</b> Should you wish to edit the template, click on the <b>Edit Message</b> button.                                            |
| Enter interview location Enter where you would like your candidate to wait until they are collected by a member of the selection panel NB: Please note that th | From: * EA Resourcing Te<br>To: * bronagh.turner@<br>Reply To donotreply@ean<br>Subject * Update on your a<br>Attachments:<br>e default | eam <donotreply@eani.org.uk><br/>Deani.org.uk Cc Bcc<br/>i.org.uk<br/>application for Senior Clerical Officer -20001093<br/>Br</donotreply@eani.org.uk> | You may wish to add<br>attachments, insert a school logo<br>or edit the email address the<br>correspondence is being issued<br>from. |
| email address is <b>"FA Re</b>                                                                                                    |                                                                                                    | o interview_Covid_Face to Face_ID required (to b                                                                                                    | be used by corporate) *                                                                                                    |
|                                                                                                    |                                                                                                    |                                                                                                    | ± ± ≡   •¶ ¶•   ∞ ∞   X                                                                                                    |
| leam"                                                                                                    | × × ×   ×                                                                                                    | T.   E = Styles +   Format                                                                                                    | - Size - A - A -                                                                                                    |

Review the template letter to ensure the text previously in curly brackets has now been populated with the information you provided. Click **Apply and Close** to issue the correspondence.

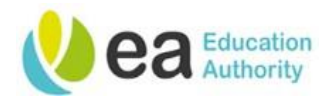

# Sending Interview correspondence to more than one candidate at a time to interview/assessment stage

If you are selecting several candidates to invite to interview at one time. From the submission list, Select the **check box** in the first column for those candidates that you are inviting to interview.

| • | j~ | ⊗ | Candidate              | ñ        | P | * | Step         | Selection Step, Status | Essential |
|---|----|---|------------------------|----------|---|---|--------------|------------------------|-----------|
|   | 1  |   | Carter, Peggy (24664)  | <b>*</b> |   | * | Shortlisting | Shortlisting - New     | 1/1       |
|   | 1  |   | Danvers, Carol (24629) |          |   | * | Shortlisting | Shortlisting - New     | 1/1       |

Click **More Actions,** from the drop down, click on **Change Step/status:** 

| <b>1</b> t | Submis      | sions for: Senior Clerical Officer (Requisitio | n ID: 20001 | 093) 🔂 |   |                  |                       |           |
|------------|-------------|------------------------------------------------|-------------|--------|---|------------------|-----------------------|-----------|
| FILTER:    | s> No filte | ers are applied                                |             |        |   |                  |                       |           |
| ii 🛛       | ≤ -         | More Actions 🔻                                 |             |        |   | List Format      | Standard View         | •         |
| •          | j~          | Selection Process                              | Â           | P      | * | Step Sele        | ection Step, Status   | Essential |
|            | i <b>n</b>  | Change Step/Status                             | ñ           |        | * | Shortlisting She | ortlisting - New      | 1/1       |
|            | i*          | Other Actions Download As Excel                |             |        |   | Shortlisting Sh  | ortlisting - New      | 171       |
|            | i           | Send Correspondence                            |             |        |   | Shortlisting Sho | ortlisting - Rejected | 0 / 1     |
| 0          | i~          | ьгоау, магип (24644)                           | â           |        |   | Shortlisting Sho | ortlisting - Rejected | 0 / 1     |

Click to display the drop down on the change to Status heading.

| Bulk Action - Char      | nge Step and Status                             |   |                      |                                                      |
|-------------------------|-------------------------------------------------|---|----------------------|------------------------------------------------------|
| You are performing this | action on <b>2 submissions.</b><br>Currently in |   |                      | Change to                                            |
| Step<br>Shortlisting    | Status<br>New                                   | + | Step<br>Shortlisting | Status Progress to 1st Stage*                        |
| Comments                |                                                 |   |                      | DO NOT USE: Rejected - Not<br>Eligible to work in UK |
| Please enter comments   | here                                            |   |                      | Rejected<br>On Hold                                  |
| Select Other Action     |                                                 |   |                      | Candidate Withdrawn 👻                                |
| Send Correspondent      | ce                                              |   |                      |                                                      |
|                         |                                                 |   |                      | Cancel Apply and Continue Apply and Close            |

Ensure **Progress to 1**<sup>st</sup> **Stage\* is** selected and click **Apply and Continue**. This will move the candidate to the next step of the workflow – **Stage 1 Interview/Assessment.** 

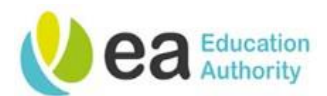

#### The pop up will reflect this new step and will have options for the New Status

| Bulk Action - Chan                      | ge Step and Status                                      |          |                                        | ×                                                                                     |
|-----------------------------------------|---------------------------------------------------------|----------|----------------------------------------|---------------------------------------------------------------------------------------|
| You are performing this                 | action on <b>2 submissions.</b><br>C <b>urrently in</b> |          | Change                                 | to                                                                                    |
| Step<br>Shortlisting                    | Status<br>Progress to 1st Stage                         | <b>→</b> | Step Stage 1 Interview / Assessment  * | Status<br>To be Scheduled To be Scheduled                                             |
| Comments Please enter comments          | here                                                    |          |                                        | Scheduled vidually) On Hold Progress to Pre-employment Checks* Progress to 2nd Stage* |
| Select Other Action Send Correspondence | e                                                       |          | Can                                    | cel Apply and Continue Apply and Close                                                |

To schedule your interviews later, select **To be Scheduled** and click **Apply and Close**.

Alternatively, if you wish to proceed to schedule your interviews select **Scheduled** on the New Status list.

Under the **Select Other Action** sub heading, tick the checkbox to **Send Correspondence**:

| Bulk Action - Cl            | hange Step and Status                                |   |                                       |                                               | :             |
|-----------------------------|------------------------------------------------------|---|---------------------------------------|-----------------------------------------------|---------------|
| You are performing          | this action on <b>2 submissions.</b><br>Currently in |   |                                       | Change to                                     |               |
| Step<br>Shortlisting        | Status<br>Progress to 1st Stage                      | + | Step Stage 1 Interview / Assessment 🔻 | Status<br>Scheduled<br>* = completes the step | •             |
| Comments Please enter comme | ents here                                            |   |                                       | (Applies to all submissions i                 | individually) |
| Select Other Act            | ion                                                  |   |                                       |                                               |               |
|                             |                                                      |   |                                       | Cancel Apply and Proceed to N                 | ext Action    |

Click Apply and Proceed to Next Action button.

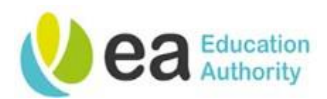

The 'Send Correspondence' pop up is displayed. You can choose to send correspondence by Email or by Printed Letter. It is recommended that you send correspondence by Email. Candidates have been advised that on completion of their application, all correspondence relating to their application will be sent via the email address they provided.

| Bulk Action - Send Correspondence                        |        | ×    |
|----------------------------------------------------------|--------|------|
| You are performing this action on <b>2 submission(s)</b> |        |      |
| Send message by:                                         |        |      |
| O Email                                                  |        |      |
| O Printed Letter                                         |        |      |
| Write a message<br>From Scrath From Template             |        |      |
|                                                          | Cancel | Next |

You can create an Invite to **Interview or Assessment** from scratch or from a template. Templates have been created in the system library for your ease; it is recommended that you use these to help provide consistency. Different templates will be available depending on what stage of the process you are at.

To access the library templates, click on the **templates** button and then click **next**.

The 'Template Selector' pop up will appear. Click on the template you wish to use, you will notice that this will be highlighted in a dark shade of blue.

You will be now able to preview the template paragraphs to ensure that you are selecting the correct template. Text in **curly brackets** will be populated in the actual correspondence received by the candidate.

| ide Template List                                                                                                    |                                                                                  |                                                                                                    |
|----------------------------------------------------------------------------------------------------|----------------------------------------------------------------------------------|----------------------------------------------------------------------------------------------------|
| ✓ Filters ∨ Showing Templates (16)                                                                                                    |                                                                                  | Invite to interview_Covid_Face to<br>Face_ID required (to be used by<br>corporate)                                                                                                    |
| Invite to interview Covid I<br>be used by corporate)<br>Code: INV TO<br>INTERVIEW_COVID_FACE<br>TO FACE_ID REQ_CORP<br>Language: English    | Face to Face ID required (to<br>5 paragraphs<br>Intended for:: All candidates    | Select the paragraphs to include in the message Select All                                                                                                    |
| Invite to interview_Covid_<br>be used by schools)<br>Code: INV TO<br>INTERVIEW_COVID_FACE<br>TO FACE_ID<br>REQ_SCHOOLS<br>Language: English | Face to Face_ID required (to<br>5 paragraphs<br>Intended for:: All candidates    | (Requisition LocationStructure)<br>(Requisition.JobTitle)<br>Dear (Candidate.FirstName)<br>As you may be aware our recruitment processes have been suspended for several weeks following the<br>outbreak of the COVID-19 Pandemic.                             |
| Invite to interview_Covid_<br>required (to be used by co<br>Code: INV TO<br>INTERVIEW_COVID_FACE<br>TO FACE_NO ID_CORP<br>Language: English | Face to Face_No ID<br>prporate)<br>5 paragraphs<br>Intended for:: All candidates | We are now in a position to progress this recruitment exercise and wish to invite you to attend a face to face interview (with social distancing measures) as detailed below: Interview Date: [Enter date of interview] Interview Time: (Enter interview time) |

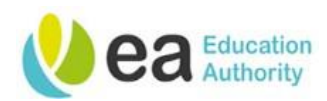

All paragraphs are selected by default; however, you can remove paragraphs from your correspondence if they are not required by clicking the checkbox next to the paragraph title. You can use the filters to assist you with your search.

| Templa                                   | ate List                              |             |                                                                                                    |                                             |
|------------------------------------------|---------------------------------------|-------------|----------------------------------------------------------------------------------------------------|---------------------------------------------|
| iowing                                   | Location                              | ✓ Filters ∧ | Invite to interview_Covid_Face to<br>Face_ID required (to be used by<br>corporate)                                                   | Paragraphs Preview                          |
| ite to ii<br>used b                      | ▶ Job Field                           |             | Select the paragraphs to include in the message                                                                                      | 🛛 Select All                                |
| ERVIEW<br>FACE_II<br>guage:<br>ite to ii | Confidential     Read-only attachment |             | Invite to interview_Covid_Face to Face_ID Required<br>(Requisition LocationStructure)<br>(Requisition.JobTitle)                      | Set Sequence 1                              |
| le: INV<br>ERVIEW<br>FACE_II             | Intended for:<br>All candidates       | *           | Dear {Candidate.FirstName}                                                                                                    |                                             |
| )_SCHC<br>iguage:                        | Keyword                               |             | As you may be aware our recruitment processes have been suspe<br>outbreak of the COVID-19 Pandemic.                                  | nded for several weeks following the        |
| ite to il<br>luired (<br>de: INV         |                                       |             | We are now in a position to progress this recruitment exercise and<br>interview (with social distancing measures) as detailed below: | wish to invite you to attend a face to face |
| FACE_N                                   | Apply Filters Clear All               |             | Interview Date: {Enter date of interview}                                                                                            |                                             |

Click the **select template** button to continue.

The template will now open in an editable format. Make amendments if necessary.

| 🔺 Email Head                  | ler                                                                                                    |                                       |                                |
|-------------------------------|----------------------------------------------------------------------------------------------------|---------------------------------------|--------------------------------|
| From: *                       | EA Resourcing Team <donotreply@eani.org.uk></donotreply@eani.org.uk>                                                                                                    |                                       | NB: You may wish to add        |
| то: *                         | {CandidateHeadet Email}                                                                                                    | Cc Bcc                                | attachments, insert a school   |
| Reply To                      | donotreply@eani.orguk                                                                                                    |                                       | logo or edit the email address |
| Subject *                     | Update on your application for {Requisition.JobTitle} -{RequisitionHeader.ContestNumber}                                                                                    |                                       | the correspondence is being    |
| Attachments:                  |                                                                                                    | Browse Upload                         | issued from.                   |
|                               | NB: Please note that the default                                                                                                    |                                       |                                |
| Message creat                 | email address is <b>"EA Resourcing</b>                                                                                                    | 5.00                                  |                                |
| B T U                         |                                                                                                    | 9                                     |                                |
| We are now in<br>Interview Da | n a position to progress this recruitment exercise and wish to invite you to attend a face to face interview<br>te: {Enter date of interview}<br>ne: {Enter interview time} | v (with social distancing measures) a | s detailed below:              |
|                               | Cancel                                                                                                    | Change Template Apply an              | d Continue Apply and Close     |

When you are ready to proceed, click on the **Apply and Continue** button to continue.

A warning pop up will now be displayed to advise that there are errors on the submission. This is referring missing information that needs to be completed on the interview letters. This missing information will be the actual interview details. To input this information, click **Review all.** 

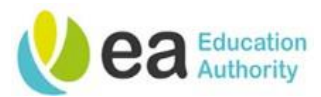

| Bulk Action - Send Correspondence                                                  | ×   |
|------------------------------------------------------------------------------------|-----|
| 🕂 Warning                                                                          |     |
| 2 of 2 submissions contains errors and will not be sent. Would you like to continu | ie? |
| Cancel Review Al                                                                   |     |

The next page within the pop up enables you to complete the missing information and tailor the correspondence for each candidate. These missing information fields may vary depending on the correspondence template you have selected to use.

Enter the interview details within the **missing information** pane.

| hide selected submissio                        | ns       | Please resolve following submission                                    | errors                             |                                                                        |                      |
|------------------------------------------------|----------|------------------------------------------------------------------------|------------------------------------|------------------------------------------------------------------------|----------------------|
| Submissions                                    | Sort by  | Peggy Carter ID:31120                                                  |                                    |                                                                        | ✓ Validate 🔨         |
| Peggy Carter     ID 31120     Language English | 7 Errors | Missing Information                                                    | Edit Message                       | Language: English                                                      | Preview Edit Message |
| Carol Danvers<br>ID 31124<br>Language English  | 7 Errors | Enter date of interview Enter interview time                           | Please m.<br>correspon<br>7 unreso | ake necessary revisions bef<br>ndence<br>Ived tokens were found.       | ore sending the      |
|                                                |          |                                                                        | 🔺 Email Heade                      | er                                                                     |                      |
|                                                |          | Enter interview location                                               | From: *                            | EA Resourcing Team <donotre< td=""><td>ply@eani.org.uk</td></donotre<> | ply@eani.org.uk      |
|                                                |          | Enter where you would like your candidate                              | то: *                              | bronagh.turner@eani.org.uk                                             |                      |
|                                                | \<br>\   | to wait until they are collected by a member<br>of the selection panel | Reply To                           | donotreply@eani.org.uk                                                 |                      |
|                                                |          |                                                                        | Subject *                          | Update on your application fo                                          | Senior Clerical      |

If you have selected multiple candidates to **invite to interview**, enter the interviewdetails for the first candidate, only leaving out the **interview time** field. You can update each candidate's interview time before sending the invite. This action will populate the information on all candidate invites and ensure you do not invite candidates to attend for interview at the same time.

When you have completed the missing information fields, click **Apply**.

| Peggy Carter ID:31120          |
|--------------------------------|
| Enter contact name             |
| Andrew Henry                   |
| Enter contact telephone number |
| 12345678                       |
| Enter contact email address    |
| easchool@online.com            |
|                                |
| Apply                          |
|                                |

The missing information that you have entered will now be displayed in the correspondence for your review.

Page 23 Version 1.4 April 24

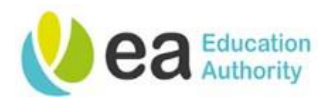

Click on the next candidate and you will notice that the missing information fields will be populated with the information that you entered for the 1<sup>st</sup> candidate. To apply this information to the template, click the **apply** button. Continue this action for all candidates on your list.

You will now notice that each candidate will have one error on their template.

| Su | bmissions                                            | Sort by $\sim$ |
|----|------------------------------------------------------|----------------|
| 0  | Peggy Carter<br>ID 31120<br>Language English         | 1 Errors       |
| 8  | <u>Carol Danvers</u><br>ID 31124<br>Language English | 1 Errors       |

This will be the **interview time**. To populate this information for each candidate, click on the candidate name and enter the interview time that corresponds with your interview schedule. Click **Apply** to add this missing information to each of your candidates invite to interview letter.

If you need to edit a candidates correspondence, click on candidate name and then click the **Edit Message** button on the top right of the pop up. The correspondence will then open in an editable format. You will now be able to make amendments.

However, please note that this will only edit individual letters and if amendments are applicable to each candidate, this action will need to be repeated for all candidate correspondence.

Ensure that there are no errors on the correspondence as this may prevent your correspondence from saving or sending.

To preview each candidate correspondence before sending, click on each candidate's name, it will be highlighted in a dark shade of blue.

| ide selected submission                         | ns             |                                                                                                    |
|-------------------------------------------------|----------------|----------------------------------------------------------------------------------------------------|
| Submissions                                     | Sort by $\sim$ | Carol Danvers ID:31124                                                                                                    |
| Peggy Carter<br>ID 31120<br>Language English    | ٢              | Message Preview Language: English Preview Edit Message                                                                                                    |
| Carol Danvers     ID 31124     Language English | 0              | Ready to send                                                                                                    |
|                                                 |                | From: EA Resourcing Team <donotreply@eani.org.uk><br/>To: brongh.turner@eani.org.uk<br/>Cc: bronagh.turner@eani.org.uk<br/>Reply To donotreply@eani.org.uk<br/>Subject Update on your application for Senior Clerical Officer -20001093<br/>Attachments:</donotreply@eani.org.uk> |
|                                                 |                | Message created from Invite to Interview_Covid_Face to Face_ID required (to be used by corporate)<br>Description Source   X 집 급 급 (속 수   Q 는 등 특 [ 그 그   후 후 ] 는 호 로 들   또 또   후 후 ] 프 및<br>25                                                                                    |

Page 24 Version 1.4 April 24

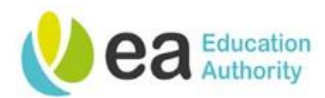

Click **Apply and Close.** If you are sending more than one invite to interview correspondence, you will notice that there will be a number identifying the total correspondence you are about to issue in brackets on this button.

The following message will appear;

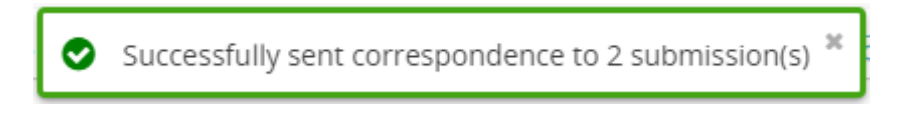

You will be returned to the requisition candidate list were you will notice that the **candidates Step and Status** has been updated to **Stage 1 interview/Assessment – Scheduled:** 

| 0 | j~         | Carter, Peggy (24664)  | ñ | ★ Stage 1 Stage 1 Interview /<br>Interview / Assessment - Scheduled 1 / 1 |
|---|------------|------------------------|---|---------------------------------------------------------------------------|
| 0 | i <b>~</b> | Danvers, Carol (24629) |   | Stage 1 Stage 1 Interview /<br>★ Interview / Assessment - Scheduled 1 / 1 |

To view the correspondence that you have just sent, click on the candidate name to access their profile:

| You are here > > Requisition List > Submissio                                  | n List > Candidate View  |                                        | Back to Sub                                                            | mission List                       |
|--------------------------------------------------------------------------------|--------------------------|----------------------------------------|------------------------------------------------------------------------|------------------------------------|
| Summary 📀                                                                      | Submission: Carter, Pe   | ggy for Senior Clerical Officer (ID: 2 | 20001093) 🖟                                                            |                                    |
| Carter, Peggy 🏥                                                                | 🏥 🚬 🖶 More Action        | as 💌                                   |                                                                        |                                    |
| * 🖬 🏶 🌡                                                                        | Job Submission Inte      | erviews History                        |                                                                        |                                    |
| • 1 other active submission(s)                                                 |                          | Show history for Cur                   | rrent submission - Senior Clerical Officer ( 🔻                         |                                    |
| Submission General Profile General Profile HIGHLIGHTS (CURRENT SUBMISSION)     | Modify Categories 8 OU   | t of 11 event categories selected      |                                                                        | Sort By 👻                          |
| Essential met Desirable met                                                    | ▲ Senior Clerical Offic  | cer (ID: 20001093)                     |                                                                        |                                    |
| Step: Stage 1 Interview / Assessment                                           | Date                     | Events                                 | Details/Comments                                                       | Ву                                 |
| Status: Scheduled<br>Source: Career Section<br>Date of Application:21-Jul-2020 | 30-Jul-2020, 12:26:18 PM | Correspondence sent                    | Update on your application for Senior Clerical Officer<br>-20001093 (2 | Hiring Manager<br>(Hiring Manager) |

From this screen, select the **History** tab. This will display all system history for this candidate. Links in blue are hyperlinks which, when clicked, enable you to view correspondences as received by the candidate:

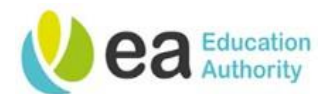

| Correspondence Preview                                                                                                    | × |
|----------------------------------------------------------------------------------------------------|---|
| Message                                                                                                    | * |
|                                                                                                    |   |
| Northern Ireland>Down>Dundonald>Dundonald Office<br>Senior Clerical Officer                                                                                                    |   |
| Dear Peggy                                                                                                    |   |
| As you may be aware our recruitment processes have been suspended for several weeks following the outbreak of the COVID-19 Pandemic.                                                                                                    | I |
| We are now in a position to progress this recruitment exercise and wish to invite you to attend a face to face interview (with social distancing measures) as detailed below:                                                                         | ł |
| Interview Date: 30/07/2020                                                                                                    |   |
| Interview Time: 9:00                                                                                                    |   |
| Location: Dundonald                                                                                                    |   |
| Please note that the reception desks in our buildings are not operating at this time. On arrival please wait Reception where you will be collected by a member of the selection panel.                                                                |   |
| Please be assured that your face to face interview will be conducted in line with the current <u>public health advice</u> . Under careful consideration for the progression of this contact-free interview, the meeting will be conducted as follows: |   |
| - The Interview attine will allow at Ineet 7m diatanan kukwan awanana                                                                                                    | * |
| Close                                                                                                    |   |

When you are finished with this pop up. Click the **Close** button.

Page 26 Version 1.4 April 24

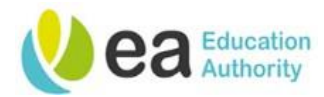

# Inviting a candidate to a further interview/assessment

The action taken to progress a candidate to another interview/assessment is predominantly the same as detailed above. The main difference is the different step and status you will use.

Select the relevant candidate(s), click **More Actions** and select **Change Step/status**:

| in i | Carter, Peggy (24664)  | * | * | Stage 1<br>Interview /<br>Assessment | Stage 1 Interview /<br>Assessment - Scheduled | 1/1 |
|------|------------------------|---|---|--------------------------------------|-----------------------------------------------|-----|
| ie.  | Danvers, Carol (24629) |   | * | Stage 1<br>Interview /<br>Assessment | Stage 1 Interview /<br>Assessment - Scheduled | 171 |

The 'Change Step and Status' pop up will be displayed. Ensure that the Change To Status is updated to Progress to 2<sup>nd</sup> Stage and click Apply and Continue:

|                                                                                  | Bulk Action - Change Step and                                            | Status              |   |                                        |                                                               | × |
|----------------------------------------------------------------------------------|--------------------------------------------------------------------------|---------------------|---|----------------------------------------|---------------------------------------------------------------|---|
|                                                                                  | You are performing this action on <b>2 submissions</b> .<br>Currently in |                     |   |                                        | Change to                                                     |   |
|                                                                                  | Step<br>Stage 1 Interview / Assessment                                   | Status<br>Scheduled | + | Step<br>Stage 1 Interview / Assessment | Progress to 2nd Stage*                                        |   |
| <b>NB:</b> Status with an asterisks at the<br>end indicated that this is the end |                                                                          |                     |   |                                        | Rejected Reserve<br>Candidate Withdrawn<br>Position Withdrawn | ) |
| move the candid step in the proce                                                | ate to the next<br>ss.                                                   |                     |   |                                        | Cancel Apply and Continue Apply and Close                     |   |

You will now land on a new step, 'Stage 2 Interview/Assessment'. Ensure that the new status is updated to **Scheduled** and tick the check box under **Select Other Action** to **Send Correspondence**.

| 3ulk Action - Change Step and Status     ×                              |                                 |          |                                     |  |                                       |          |  |  |
|-------------------------------------------------------------------------|---------------------------------|----------|-------------------------------------|--|---------------------------------------|----------|--|--|
| You are performing this action on <b>2 submissions.</b><br>Currently in |                                 |          | Change to                           |  |                                       |          |  |  |
| Step<br>Stage 1 Interview / Assessment                                  | Status<br>Progress to 2nd Stage | <b>→</b> | Step Stage 2 Interview / Assessment |  | Status Scheduled * completes the step |          |  |  |
| Comments<br>Please enter comments here                                  |                                 |          |                                     |  | (Applies to all submissions indivi    | idually) |  |  |
| Select Other Action                                                     |                                 |          |                                     |  |                                       |          |  |  |
|                                                                         |                                 |          |                                     |  | Cancel Apply and Proceed to Next A    | lction   |  |  |

Repeat the same steps outlined before to issue the invite to interview/assessment to your selected candidate(s).

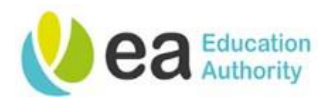

Copy the steps from before to schedule a third interview/assessment. This can only be completed if the 'Detailed Candidate Selection Workflow' was selected on the initial requisition prior to advertisement. Again, the main difference is the step and status you will use. You will need to select **Progress to 3<sup>rd</sup> stage** to land on the 'Stage 3 Interview/Assessment' step and from there you can schedule a further interview, issuing correspondence as outline above.

# **Reverting the Step/Status of a candidate**

If you have accidentally moved a candidate to the wrong Step or Status, you will want to revert this action. To do this, select the candidate that has been moved in error, click **More Actions** and select the **Revert latest change to step/status** from the drop down menu:

| ii 🛛 | • • (      | More Actions 🔻                                            | List Format Standard View |   |   |                                      |                                                              |           |
|------|------------|-----------------------------------------------------------|---------------------------|---|---|--------------------------------------|--------------------------------------------------------------|-----------|
| •    | i <b>~</b> | Selection Process     Revert Latest Change of Step/Status | Â                         | P | * | Step                                 | Selection Step, Status                                       | Essential |
|      |            | 🖆 Change Step/Status                                      |                           |   |   | Shortlisting                         | Shortlisting - Rejected                                      | 0/1       |
| 0    | i*         | Other Actions     Download As Excel                       | Â                         |   |   | Shortlisting                         | Shortlisting - Rejected                                      | 0 / 1     |
|      | i <b>~</b> | Send Correspondence                                       |                           |   | * | Stage 1<br>Interview /<br>Assessment | Stage 1 Interview /<br>Assessment - Progress to<br>2nd Stage | 1/1       |
|      |            | ·/                                                        |                           |   |   | Stage 1                              | Stage 1 Interview /                                          |           |

The 'Revert the latest change of step/status' pop up appears:

| Revert Latest Change of Step/Status |               |              |                                              |                              |         |  |  |  |  |  |
|-------------------------------------|---------------|--------------|----------------------------------------------|------------------------------|---------|--|--|--|--|--|
| Candidate Name<br>Pond, Amy(24662)  |               |              | Requisition Title<br>Senior Clerical Officer |                              |         |  |  |  |  |  |
|                                     | _             | Currently in |                                              |                              |         |  |  |  |  |  |
| Step<br>Shortlisting                | Status<br>New | +            | Step<br>Shortlisting                         | Status<br><b>Rejected</b>    |         |  |  |  |  |  |
| Comments *                          |               |              |                                              |                              |         |  |  |  |  |  |
| Rejected in error.                  |               |              |                                              |                              | li.     |  |  |  |  |  |
|                                     |               |              | Cancel                                       | evert and Close Revert and C | ontinue |  |  |  |  |  |

Provide a reason for reverting the action in the comments box and click **Revert and Close.** If you need to revert a candidate by more than one Step/Status at a time, click **Revert and Continue** instead.

If you click **Revert and Continue** and there is a further Step/Status to revert, the system will now display this in the pop up. Follow the same process of providing relevant details in the comments box and click either of the Revert buttons.

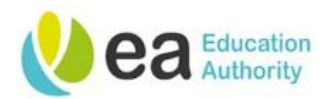

If you have clicked **Revert and Continue** in error instead of **Revert and Close**, simply click the **Cancel** button to leave the pop up and no further action will be taken.

**Tip:** If you have reverted a step/status that originally issued correspondence to a candidate, you may need to take corrective action.

For example, if you moved a candidate to 'Rejected' in error and have issued correspondence to the candidate informing them of this, you will need to follow up with the candidate and advise them of the error.

#### **Key point**

It is recommended that all candidate correspondence is issued via the online recruitment system and not from users work or personal email address so that it can be tracked in the History tab and can be accessed or relied on at a later date if necessary.